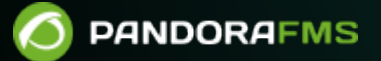

# **Cluster Monitoring**

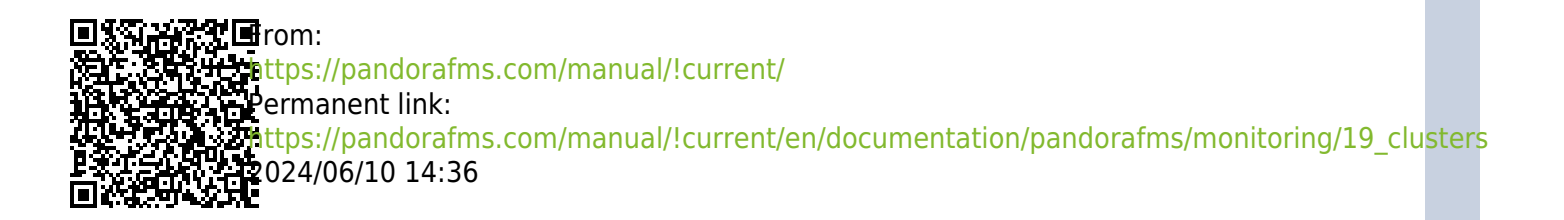

## **Cluster Monitoring**

## Introduction

Version NG 719 or later.

Pandora FMS has a new feature that allows to monitor clusters regardless of the system or the application you use.

The purpose of this system is to ensure fast and easy cluster monitoring, but specially to be userfriendly.

There are two types of clusters:

- Active Passive: These are those clusters where there is only one node running simultaneously.
- Active Active : These are those where the application or service provided is balanced between all cluster nodes.

In a cluster, there are several types of elements:

**Common Elements** 

Modules that must remain active in all cluster nodes, essential for clustering to work.

**Balanced Elements** 

These are the modules that will be executed as long as the node is active, they will "balance" from one node to another of the cluster, they will report in one agent or another depending on the machine that executes the application.

Balanced elements are only needed in the case of clusters of the Active - Pasive type.

## **Planning monitoring**

When monitoring a cluster, this must be taken into account:

If it is an active- active cluster

The common modules to be monitored must be present in all cluster agents. Otherwise it will not be possible to select them.

Then it will be necessary to create identical monitors on all cluster agents to monitor the desired resources.

If it is a passive - active cluster

Common modules will follow the same setup as an active - active. But balance module monitoring must be only configured in the active node.

To be able to monitor "the active node", use conditioned monitoring, where the module will only report when a series of terms are met.

## Configuring a new cluster

To create a new cluster, go to *Monitoring* > *Cluster view* .

|          |               | Monitoring   |                            |
|----------|---------------|--------------|----------------------------|
| ♪        | Monitoring    | Views        | <b>&gt;</b>                |
| $\simeq$ | Topology maps | Inventory    |                            |
|          | Reporting     | Network      | >                          |
| F        | Events        | Log viewer   | ned yet.                   |
| ÷        | Workspace     | SNMP         | >                          |
| *        | Tools         | Cluster view |                            |
| A        | Discovery     | AWS View     | Cluster view REATE CLUSTER |
|          | Resources     | SAP view     | cluster is a group         |
| ٤        | Profiles      | VMware view  |                            |
| Ł        | Configuration |              | There are two type:        |
|          | Alerts        |              | Clusters to balanc         |

If this is the first time you access this screen, you should see a page similar to the next one:

#### Monitoring CLUSTERS

6

#### INFORMATION

There are no clusters defined yet.

|   | CREATE CLUSTER                                                                                                    |
|---|----------------------------------------------------------------------------------------------------|
|   | A cluster is a group of devices that provide the same service in high availability.<br>There are two types, depending on how they provide that service:<br>Clusters to balance the service load: these are active - active (A/A) mode clusters. It means<br>that all the nodes (or machines that compose it) are working. They must be working because if<br>one stops working, it will overload the others.<br>Clusters to guarantee service: these are active - passive (A/P) mode clusters. It means that<br>one of the nodes (or machines that make up the cluster) will be executed (primary) and<br>another will not (secondary). When the primary goes down, the secondary must take over and<br>give the service instead. Even though many of the elements of this cluster are active-passive,<br>it will also have active elements in both of them indicating that the passive node is `online`, so<br>that in the case of a service failure in the master, the active node collects this information.<br>Create Cluster |
| - |                                                                                                    |

Pandora FMS v7.0NG.762 Akira - OUM 762 - MR 54 Page generated on 2022-05-27 19:29:36

## Configuring a new cluster Active-Active

Click Create cluster to start the cluster creation wizard, selecting for this example the "Active - Active" Cluster type option:

#### 

| Cluster list / Definition / Members<br>NEW CLUSTER » DEFINITION ⑦ |                    | ∷ |
|-------------------------------------------------------------------|--------------------|---|
| Cluster name ①                                                    | Web Server cluster |   |
| Cluster type 🛈                                                    | Active - Active 💌  |   |
| Description                                                       |                    |   |
| Group                                                             | Servers *          |   |
| Prediction server:                                                | munchkin           |   |
|                                                                   | Go back 🗶 Next >   |   |

Once you have selected a name, a cluster type and a target group, click Next to access the section on selecting agents.

| Cluster list / Definition                                 | / Members / A-A Modules /<br>R CLUSTER » MEMBE | A-Atl                 | hresholds / Alerts<br>?)                                      |               | Q | ⊞ |
|-----------------------------------------------------------|------------------------------------------------|-----------------------|---------------------------------------------------------------|---------------|---|---|
| Filter group<br>Group recursion                           | Please select •                                |                       | Filter group<br>Group recursion                               | Please select | • |   |
| Filter agent alias                                        | •<br>                                          |                       | Filter agent alias                                            | ¥             |   |   |
| docker<br>koldo_m<br>ldap.sop.pr                          | Available agents                               |                       | Selected ci<br>aristarcos<br>euclides<br>stalemas             | uster members | * |   |
| luap-server<br>lu<br>munchkin<br>munchkin_agent<br>parama |                                                | ><br><                | protomeo                                                      |               |   |   |
| satellite_munchkin<br>stod_m                              | Ŧ                                              |                       |                                                               |               | Ŧ |   |
|                                                           |                                                | Goł                   | Dack 🗙 Update and                                             | continue >    |   |   |
|                                                           | Pando<br>Pa                                    | ora FMS v<br>ge gener | v7.0NG.758.1 - OUM 758 - MR 50<br>ated on 2021-11-30 21:53:27 |               |   |   |

In this step, select all critical modules for the service to monitor from those agents that have been added to the cluster:

| Cluster list / Definition / Me<br>JPDATE WEB SERVER | mbers / A-A Modules / A-A<br>R CLUSTER » A-A MO | thresholds / Alerts<br>DULES ⑦        | Q. 🖽              |
|-----------------------------------------------------|-------------------------------------------------|---------------------------------------|-------------------|
| Filter group<br>Group recursion                     | Please select 💌                                 | Filter group Pleas<br>Group recursion | se select 🔻       |
| Filter options by module<br>name<br>Available r     | modules (common)                                | Filter options by module name         | modules           |
| DiskUsed_/<br>Network_Usage_Bytes                   | •                                               | HTTPD_Status                          | •                 |
|                                                     | Pandora FM:                                     | Go back X Updat                       | te and continue > |

Select a threshold in percentage of nodes (%) to define the cluster states based on common modules (OK/not OK).

|   | www.pan                                                                                      | dorafms.com                                        |    |   |
|---|----------------------------------------------------------------------------------------------|----------------------------------------------------|----|---|
| U | luster list / Definition / Members / A-A Modules / A-A<br>PDATE WEB SERVER CLUSTER » A-A THF | thresholds / Alerts<br>RESHOLDS ⑦                  | ଭ୍ | ∷ |
|   | Please, set threholds for all active-active modules                                          | D                                                  |    |   |
|   | HTTPD_Status critical if 66                                                                  | % of balanced modules are down (equal or greater). |    |   |
|   | HTTPD_Status warning if 33                                                                   | % of balanced modules are down (equal or greater). |    |   |
|   |                                                                                              |                                                    |    |   |
|   |                                                                                              | Go back 🗙 Update and continue                      | >  |   |
|   |                                                                                              |                                                    |    |   |
|   |                                                                                              |                                                    |    |   |

After configuring the cluster, add alerts about the different cluster elements so that a certain action is carried out when changing the selected modules to a specific status.

Page generated on 2021-11-30 21:53:27

| > Alert control       | filter                             |
|-----------------------|------------------------------------|
| al items: O           |                                    |
| INFORM<br>No alerts d | 1ATION<br>efined                   |
| Module                | Select v                           |
| Actions               | Default action                     |
| Template              | Select                             |
| Threshold             | 0 seconds v                        |
|                       | Go back 🗙 🛛 Finish 🔺 🛛 Add alert 🔧 |

After adding the alrts, click Finish. After module evaluation, you will see the cluster map with the status information.

#### Active - Active cluster view

If your cluster is Active - Active, you can only see the common elements.

This is the view after following the creation example described in the previous section:

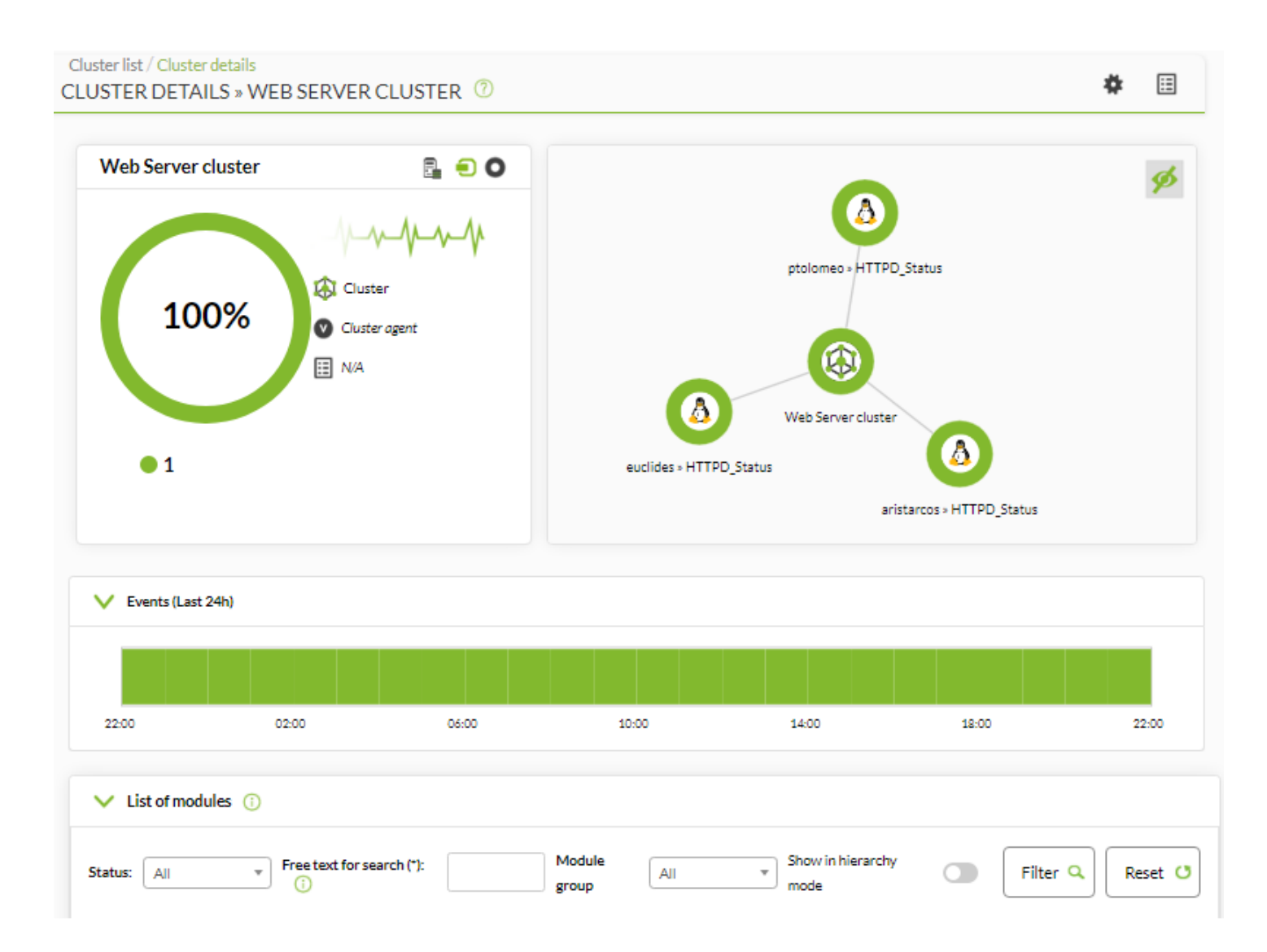

#### **Cluster Map**

It represents the agents that make up the cluster and their status.

#### Status Overview

It shows the health status of the cluster, as well as the list of its elements.

#### **Metrics View**

It shows the complete list of metrics registered in the cluster.

If you click on an item in the cluster map, you may see extra information about that item. Detailed view of cluster status (click on the map icon):

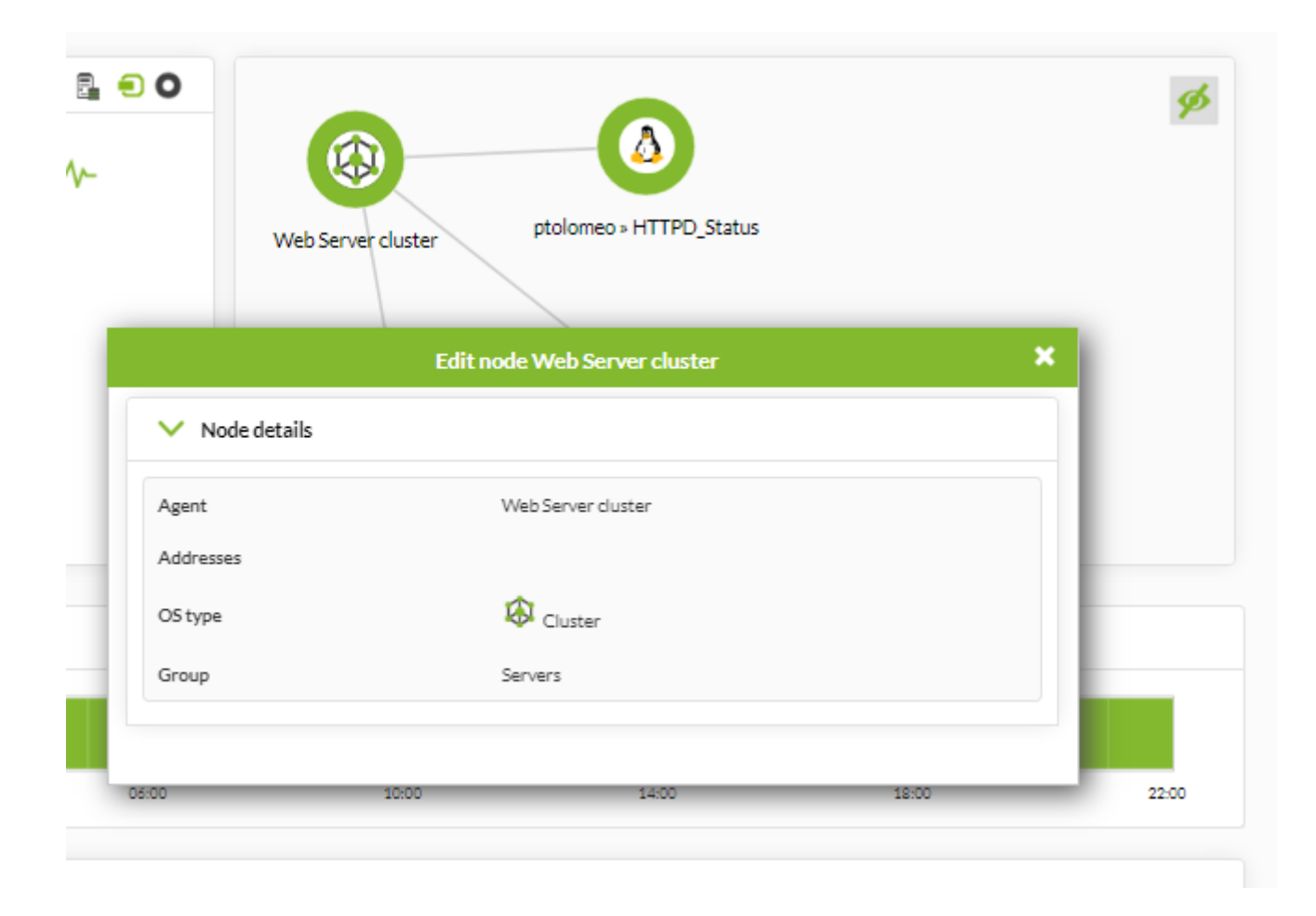

When interpreting data shown in data and status columns, it is important to keep in mind the following considerations:

- TIf there is a cluster module that contains three modules:
  - $\circ\,$  If the three of them are in normal status, the value will be 0.
  - $\circ$  If there is two of them in normal and one in warning status, you will see 33.3.
  - If there is one in normal, one in warning and one in critical, you will see 66.7.
- These thresholds indicate module percentage in a state different from normal.

#### **Configuring a new Active-Passive cluster**

Click New cluster to start the cluster creation wizard, selecting for this example the "Active -Passive" Cluster type option:

| Cluster list / Definition / Members |                    |           |
|-------------------------------------|--------------------|-----------|
| NEW CLOSTER # DEFINITION            |                    |           |
| Cluster name (i)                    | MySQL cluster      |           |
| Cluster type 🛈                      | Active - Passive 💌 |           |
| Description                         |                    |           |
| Group 🕕                             |                    |           |
| Servers                             | ▼                  |           |
| Prediction server: 🛈                | stod               |           |
|                                     |                    | Next >    |
|                                     |                    | Go back 🗙 |

Once you have selected a name, a cluster type and a target group, click Next to access the selecting agent section. You may return to the previous step at any point of the process by means of the Go back button.

۲

| ilter group                                                                                                    | Please select | * | Filter group                   | Please select 🔹   |
|----------------------------------------------------------------------------------------------------|---------------|---|--------------------------------|-------------------|
| roup recursion                                                                                                    |               |   | Group recursion                |                   |
| ilter agent alias                                                                                                    |               |   | Filter agent alias             |                   |
| Availal                                                                                                    | ble agents    |   | Selected                       | l cluster members |
| 192.168.80.1<br>192.168.80.11<br>192.168.80.12<br>192.168.80.15<br>192.168.80.24<br>192.168.80.30<br>192.168.80.31<br>192.168.80.32 |               |   | 192.168.80.10<br>192.168.80.20 | *                 |
| 192.168.80.34                                                                                                    |               | • |                                | *                 |

Select in this step all the critical modules for the service that you wish to monitor among the agents that have been added to the cluster:

### Q := UPDATE MYSQL CLUSTER » A-P MODULES Please select... Filter group Ŧ Filter group Please select... w. Group recursion Group recursion Filter options by module name Filter options by module name Available modules (common) Selected active-active modules Host Alive Latency > ۲ Update and continue > Go back 🗙

Then select a node percentage threshold (%) is selected to define the cluster states based on common modules (OK/not OK).

| Cluster list / Definition / Members / A-A Modules / A-A th<br>UPDATE MYSQL CLUSTER » A-A THRESHOL | nresholds / A-P module / Critical A-P modules / Alerts |
|---------------------------------------------------------------------------------------------------|--------------------------------------------------------|
| Please, set threholds for all active-active modules 🔅                                             |                                                        |
| MySQL_ActiveCONN critical if 66                                                                   | % of balanced modules are down (equal or greater).     |
| MySQL_ActiveCONN warning if 33                                                                    | % of balanced modules are down (equal or greater).     |
|                                                                                                   |                                                        |
|                                                                                                   | Go back 🗙 Update and continue >                        |
|                                                                                                   |                                                        |
|                                                                                                   |                                                        |
| Pandora FMS v                                                                                     | 7.0NG.758.1 - OUM 758 - MR 50                          |
| Page genero                                                                                       | ated on 2021-12-03 10:20:49                            |

In this step, balanced modules are added (those that are reporting in the active agent). The list shows all the modules from all agents that are part of the cluster.

| ilter group                                                                                                    | ase select 🔻 | Filter group         | Please select 🔻        |
|----------------------------------------------------------------------------------------------------|--------------|----------------------|------------------------|
| Group recursion                                                                                                    |              | Group recursion      |                        |
| ilter options by module<br>ame —                                                                                                    |              | Filter options by me | odule name             |
| Available module                                                                                                    | s (any)      | Selected             | active-passive modules |
| loopback_0_ifInOctets<br>loopback_0_ifOperStatus<br>loopback_0_ifOutOctets<br>memTotalFree<br>other_32768_ifInOctets<br>other_32768_ifOperStatus<br>other_32768_ifOutOctets<br>ssCpuSystem<br>sysName | •            | sysUpTime            |                        |
|                                                                                                    |              |                      |                        |

In this last section, the balanced modules critical for the Active - Passive cluster must be selected:

| Cluster list / Definition / Members / A-P Modules / A-P thresholds / A-P module<br>UPDATE MYSQL CLUSTER » CRITICAL A-P MODULES | e / Critical A-P modules / Alerts<br>Q ☷ |
|----------------------------------------------------------------------------------------------------|------------------------------------------|
| Please, check all active-passive modules critical for this cluster ()                                                          |                                          |
| sysUpTime                                                                                                    |                                          |
|                                                                                                    |                                          |
|                                                                                                    | Update and continue >                    |
|                                                                                                    | Go back 🗙                                |

The modules on the passive node are not created automatically, they must be manually configured and then added to the cluster.

After cluster setup, you may add alerts on the different cluster elements, so that a specific action is performed when changing the desired modules to a specific status.

| Cluster list / Definition | A-P Modules / A-P thresh | olds / A-P module / Critical A-P | modules / Alerts        |
|---------------------------|--------------------------|----------------------------------|-------------------------|
| > Alert control           | filter                   |                                  |                         |
| Total items: 0            |                          |                                  |                         |
| INFORM<br>No alerts of    | MATION<br>lefined        |                                  |                         |
| Module                    | Select                   | T                                |                         |
| Actions                   | Default action           | ✓ (+) Create action              |                         |
| Template                  | Select                   | ▼                                |                         |
| Threshold                 | 0 seconds 🔹 💉            |                                  |                         |
|                           |                          |                                  | Add alert 🗮<br>Finish 🔉 |

After evaluating the modules you will see the cluster map with the status information.

## Active - passive cluster view

Example:

www.pandorafms.com

18/19

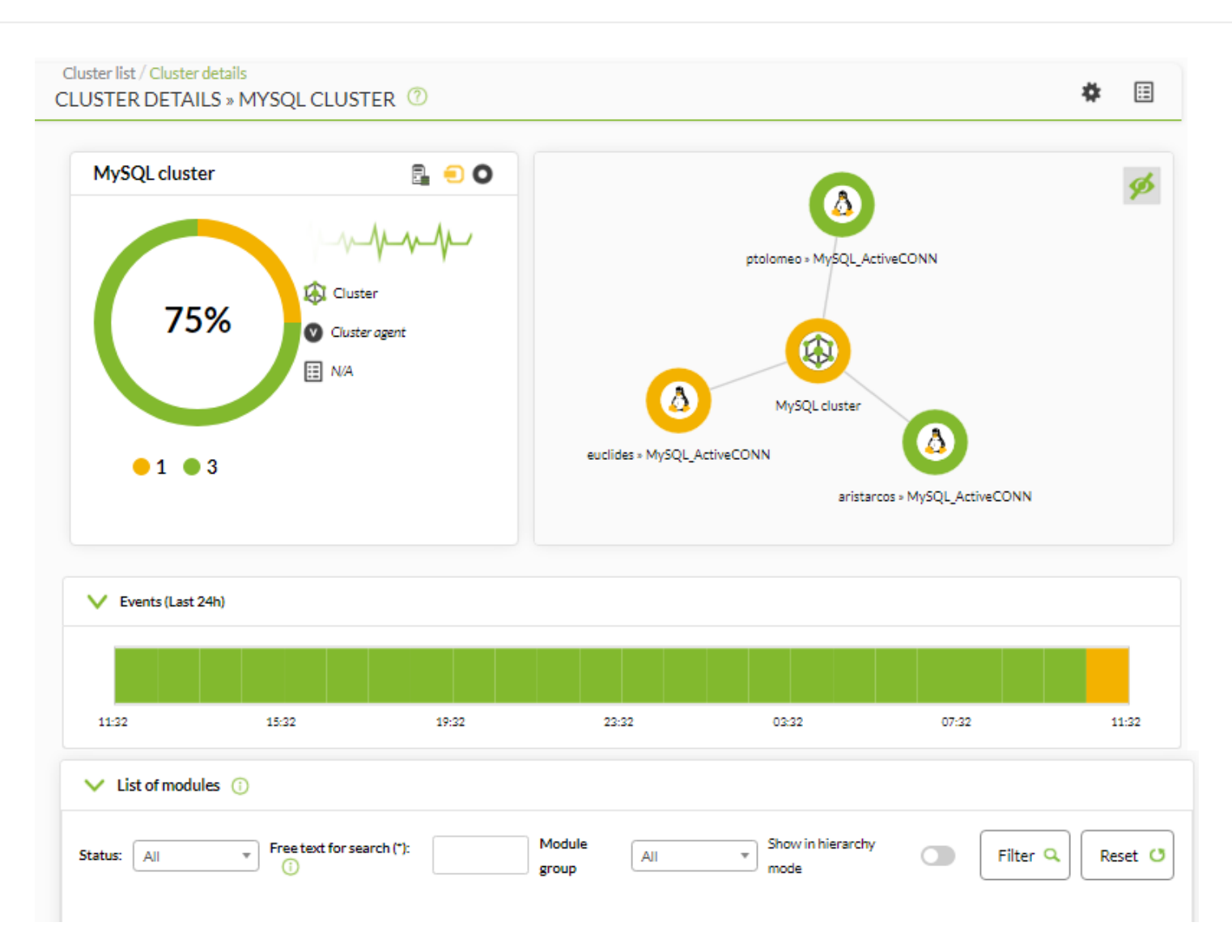

#### Cluster Map

It represents the agents that make up the cluster and their status.

#### Metric View

It shows the complete list of metrics registered in the cluster.

If you click on an item in the cluster map, you may see extra information about that item:

| MySQL cluster |                                |                             |    |
|---------------|--------------------------------|-----------------------------|----|
| 75%           | Cluster agent<br>N/A           | ptolomeo » MySQL_ActiveCONN |    |
| Edit no       | de ptolomeo » MySQL_ActiveCONN | ×                           |    |
| Agent         | ptolomeo                       |                             |    |
| Addresses     |                                |                             |    |
| OS type       | 🛆 Linux                        | 07:32                       | 11 |
| Group         | Servers                        |                             | -  |
|               |                                |                             |    |

Go back to Pandora FMS documentation index